- 1. Open Apple Mail.
- 2. Your next step depends on if you have already set up an email account, or not.
  - a. If you have already set up an email account, click the Mail menu, and select Add Account...

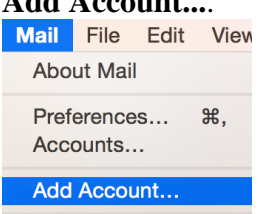

- b. If you haven't set up an account, skip to the next step.
- 3. Select Exchange.

| Choose a Mail acco | unt provider        |          |
|--------------------|---------------------|----------|
| $\bigcirc$         | iCloud              |          |
| 0                  | E 🛛 Exchange        |          |
| 0                  | Google <sup>-</sup> |          |
| 0                  | YAHOO!              |          |
| 0                  | Aol.                |          |
| 0                  | Other Mail Account  |          |
| ?                  | Cancel              | Continue |

- 4. Click **Continue**
- 5. Complete the following details:

| Field            | What to do                                                                                 |
|------------------|--------------------------------------------------------------------------------------------|
| Name             | Enter your name.                                                                           |
| Email<br>address | Enter your full Office 365 email address.                                                  |
| Password         | Enter the password you set for that email address. If you forgot your email contact Travis |

| To get started, fill out the following information: |                             |  |  |
|-----------------------------------------------------|-----------------------------|--|--|
| Name:                                               | Molly Malloy                |  |  |
| Email Address:                                      | molly@mollysbarkandwine.com |  |  |
| Password:                                           | •••••                       |  |  |
| Cancel                                              | Back Sign In                |  |  |

- 6. Click Sign In.
- 7. If you receive the warning *"Internet Accounts couldn't log in to the Exchange server..."*, enter the following extra details:

| Field             | What to do                                                                           |
|-------------------|--------------------------------------------------------------------------------------|
| Description       | Enter a description for the account.                                                 |
| User Name         | Enter your full Office 365 email address.                                            |
| Password          | Enter the password you set for your account. If you forgot your email contact travis |
| Server<br>Address | Type outlook.office365.com                                                           |

## 8. Click **Continue**.

9. Select the applications you want to sync with your Office 365 email address.

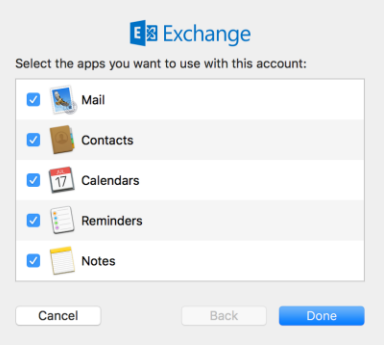

10. Click Done.